# APLICACIÓN GESTIÓN TRANSFERENCIAS

Manual de Usuario

## Índice de contenido

| 3 |
|---|
| 5 |
| 6 |
| 9 |
| 2 |
| 9 |
| 9 |
|   |

## 1 Autenticación

Para acceder a la aplicación son necesarias dos cosas:

- 1. Tener una cuenta UNED. Solo se podrá acceder a través de Autenticación UNED.
- 2. Estar dado de alta en la aplicación. Además de tener una cuenta, debe haber sido dada de alta en la aplicación por alguno de los administradores de la misma.

| UILED Vicegerencia de Centros Asociados y Atención al Estud                                                                                                 | liante |
|----------------------------------------------------------------------------------------------------|--------|
|                                                                                                    |        |
| Para acceder a la aplicación debe autenticarse a través de Autenticación UNED.                                                                              |        |
| Autenticación UNED                                                                                                    |        |
|                                                                                                    |        |
|                                                                                                    |        |
|                                                                                                    |        |
|                                                                                                    |        |
|                                                                                                    |        |
|                                                                                                    |        |
| Vicegerencia de Centros Asociados y Atención al Estudiante<br>C/ Bravo Munilo, 38<br>28015 Madrid - España<br>Tel∴ +34 91 398 93 96 · Fax: +34 91 398 77 73 |        |

Ilustración 1: Autenticación UNED

Una vez autenticado en el sistema, nos lleva a un listado genérico con las últimas transferencias, separadas por la fase en la que se encuentran.

Cada usuario tendrá un perfil asignado, que le otorgará una serie de permisos, y en función de estos se mostrarán las solicitudes/expedientes correspondientes. En este caso, solo podrá ver los expedientes de su Centro Asociado.

## UNED Vicegerencia de Centros Asociados y Atención al Estudiante

### TRÁMITES Y SERVICIOS

#### Nueva solicitud

#### Consultar solicitudes

- Solicitudes presentadas
- Solicitudes en tramitación
   Expedientes pdte justificación
   Expedientes concluidos
- Expedientes cancelados

## Bienvenido María Novo Ponferrada (mnovo@ponferrada.uned.es) cerrar sesión

#### CONSULTAR SOLICITUDES

| iolicitudes p | presentadas | pendientes de trámite |             |    |
|---------------|-------------|-----------------------|-------------|----|
|               | Fecha       | Tipo de Solicitud     | Solicitante | Ce |

No hay solicitudes presentadas pendientes de trámite

#### Solicitudes en tramitación

|      | ID     | Fecha      | Tipo de Solicitud                             | Solicitante | Centro     | LNR |
|------|--------|------------|-----------------------------------------------|-------------|------------|-----|
| 14.0 | 231-45 | 20/06/2014 | Transferencias<br>[Otros]                     | -           | Ponferrada | -   |
| 14.0 | 226-06 | 18/06/2014 | Transferencias<br>[Otros]                     | -           | Ponferrada | -   |
| 12.0 | 235-24 | 12/09/2014 | Transferencias<br>[Equipamiento tec nológico] | -           | Ponferrada | -   |
| 11.0 | 066-49 | 14/11/2014 | Transferencias<br>[Equipamiento AVIP]         | -           | Ponferrada | -   |

Ver todas »

#### Expedientes pendientes de justificación

| ID                                             | Fecha | Tipo de Solicitud | Solicitante | Centro | LNR |  |
|------------------------------------------------|-------|-------------------|-------------|--------|-----|--|
| No hay expedientes pendientes de justificación |       |                   |             |        |     |  |

#### Expedientes concluidos

|            | Fecha      | Tipo de Solicitud                              | Solicitante | Centro     | LNR |
|------------|------------|------------------------------------------------|-------------|------------|-----|
| 13.0079-32 | 06/10/2014 | Transferencias<br>[Equipamiento informático]   | -           | Ponferrada | -   |
| 13.0072-14 | 17/09/2014 | Transferencias<br>[Equipamiento informático]   | -           | Ponferrada | -   |
| 12.0236-06 | 11/09/2014 | Transferencias<br>[Equipamiento Red Wifi]      | -           | Ponferrada | -   |
| 11.0065-38 | 14/11/2014 | Transferencias<br>[Equipamiento AVIP]          | -           | Ponferrada | -   |
| 11.0064-10 | 20/10/2014 | Transferencias<br>[Equipamiento tec nológic o] | -           | Ponferrada | -   |
|            |            |                                                |             |            |     |

Ver todas »

Ilustración 2: Listado solicitudes por fase

## 2 Nueva solicitud

Para dar de alta una nueva solicitud se hará a través del siguiente formulario:

| TRÁMITES Y SERVICIOS                                                                                                    | NUEVA SOLICITUD                                                                                                    |
|----------------------------------------------------------------------------------------------------|----------------------------------------------------------------------------------------------------|
|                                                                                                    | DATOS DE LA SOLICITUD                                                                                                    |
| <ul> <li>Nueva solicituda</li> <li>Consultar solicitudes</li> <li>Solicitudes presentadas</li> <li>Solicitudes en tramitación</li> <li>Expedientes pdte justificación</li> <li>Expedientes concluidos</li> </ul> | Tipo:       Transferencias ▼       Subtipo:       Mobiliario         Equipamiento AVIP       Equipamiento informático       ▲         Importe:       €                                                                                                    |
| ▶ Expedientes cancelados                                                                                                    | Nombre:     María Novo Ponferrada       Cargo:     Director       Centro     Ponferrada       Asociado:     Ponferrada                                                                                                    |
|                                                                                                    |                                                                                                    |
|                                                                                                    |                                                                                                    |
|                                                                                                    | A quién solicita: Vicerrectorado de Centros Asociados                                                                                                    |
|                                                                                                    | Añadir comentario<br>Con la información anterior debe generar un PDF pulsando el botón "Guardar Solicitud y Generar PDF" y este<br>tendrá que firmarse digitalmente o bien manualmente + sello de la organización, escanearlo y adjuntarlo a esta<br>petición.<br>Guardar Solicitud y Generar PDF |

Ilustración 3: Nueva solicitud

Solo se podrán dar de alta solicitudes del centro al que pertenece el usuario registrado.

## 3 Solicitudes "Pendientes de Trámite"

Al crear una solicitud, mientras no se añada el pdf de la misma, se mostrará en el listado de solicitudes "Pendientes de trámite".

| Vicegerencia                                                                                                    | de Cen       | tros Aso   | ciados y At               | ención d              | al Estudi          | ante        |
|----------------------------------------------------------------------------------------------------|--------------|------------|---------------------------|-----------------------|--------------------|-------------|
|                                                                                                    |              |            |                           |                       |                    |             |
|                                                                                                    |              |            | Bienvenido <i>María N</i> | ovo Ponferrada (mnovo | @ponferrada.uned.e | s) cerrar s |
| TRÁMITES Y SERVICIOS                                                                                                    |              | SOLICITUDI | es presentadas f          | Pendientes d          | e trámite          |             |
| ▶ Nueva solicitud                                                                                                    |              |            |                           |                       |                    |             |
| Consultar solicitudes                                                                                                    | ID           | Fecha      | Tipo de Solicitud         | Solicitante           | Centro             | Estado      |
| <ul> <li>Expedientes concluidos</li> <li>Expedientes cancelados</li> </ul>                                                                        |              |            |                           |                       |                    |             |
|                                                                                                    | < 1 >        |            |                           |                       |                    |             |
| /icegerencia de Centros Asociados y Atención al<br>// Bravo Murillo, 38<br>/8015 Madrid - España<br>rol + +34 01 308 03 06 - Eav +34 01 308 77 73 | I Estudiante |            |                           |                       |                    |             |

Ilustración 4: Solicitudes Presentadas Pendientes de Trámite

Se podrá modificar la información y generar el pdf tantas veces como sea necesario, siempre y cuando tenga permisos para ello.

| TRÁMITES Y SERVICIOS                                                                                                | EDITAR SOLICITUD                                                          |
|----------------------------------------------------------------------------------------------------|---------------------------------------------------------------------------|
| <ul> <li>Nueve estisitud</li> </ul>                                                                                 | DATOS DE LA SOLICITUD                                                     |
| Nueva solicitudes                                                                                                   | Tipo: Transferencias V Subtipo: Mobiliario                                |
| <ul> <li>Solicitudes presentadas</li> <li>Solicitudes en termiteción</li> </ul>                                     | Equipamiento AVIP<br>Equipamiento informático<br>Adecuación instalaciones |
| Solicitudes en trainfactón     Expedientes pdte justificación     Expedientes concluidos     Expedientes cancelados | Importe: 2.500,00 €<br>(Sôlo para transferencias)                         |
|                                                                                                    | Nombre: María Novo Intecca                                                |
|                                                                                                    | Cargo:                                                                    |
|                                                                                                    | Centro Ponferrada<br>Asociado:                                            |
|                                                                                                    | Memoria: B I U E E E E E E E E ■ • ■ • • • •                              |
|                                                                                                    |                                                                           |
|                                                                                                    | P.<br>                                                                    |
|                                                                                                    | Solicita:                                                                 |
|                                                                                                    |                                                                           |
|                                                                                                    | Descripción:                                                              |
|                                                                                                    | Concepto: Mobiliario                                                      |
|                                                                                                    | (*) Este campo es el que se mostrará en los informes para las comisiones  |
|                                                                                                    | A quién solicita: Vicerrectorado de Centros Asociados 🔹                   |
|                                                                                                    |                                                                           |
|                                                                                                    | Solicitud en PDF                                                          |
|                                                                                                    | Seleccionar archivo Ningún archivo seleccionado                           |
|                                                                                                    | Fecha Tipo de Documento Usuario                                           |
|                                                                                                    | No existen documentos asociados a esta solicitud.<br>Añadir documento     |
|                                                                                                    |                                                                           |
|                                                                                                    | Añadir comentari                                                          |

Ilustración 5: Editar solicitud presentada

Además de adjuntar la solicitud, también se podrá otro tipo de documentos, dependiendo del perfil de cada usuario.

El formulario dispone también de una sección de comentarios, que permite añadir comentarios a la solicitud. Cuando se añada un comentario, se enviará una notificación con el mismo a <u>vicegerenciacentrosasociados-atencionestudiantes@adm.uned.es</u>. Para desplegarla es necesario clicar en "Añadir comentario":

| COMENTARIOS           |                                                                                        |
|-----------------------|----------------------------------------------------------------------------------------|
| COMENTARIOS           |                                                                                        |
|                       | Eliminar comentario                                                                    |
| Comentario:           |                                                                                        |
| o o montanto.         |                                                                                        |
|                       |                                                                                        |
|                       |                                                                                        |
| (*) Este comentario s | e notificará por email a vicegerenciacentrosasociados-atencionestudiantes@adm.uned.es. |
|                       |                                                                                        |

Ilustración 6: Añadir comentario

## 4 Solicitudes "En tramitación"

Una vez que se haya adjuntado el pdf asociado a una solicitud, ésta pasará a estar "En tramitación" para que se realicen las gestiones necesarias para llevar a cabo dicha solicitud.

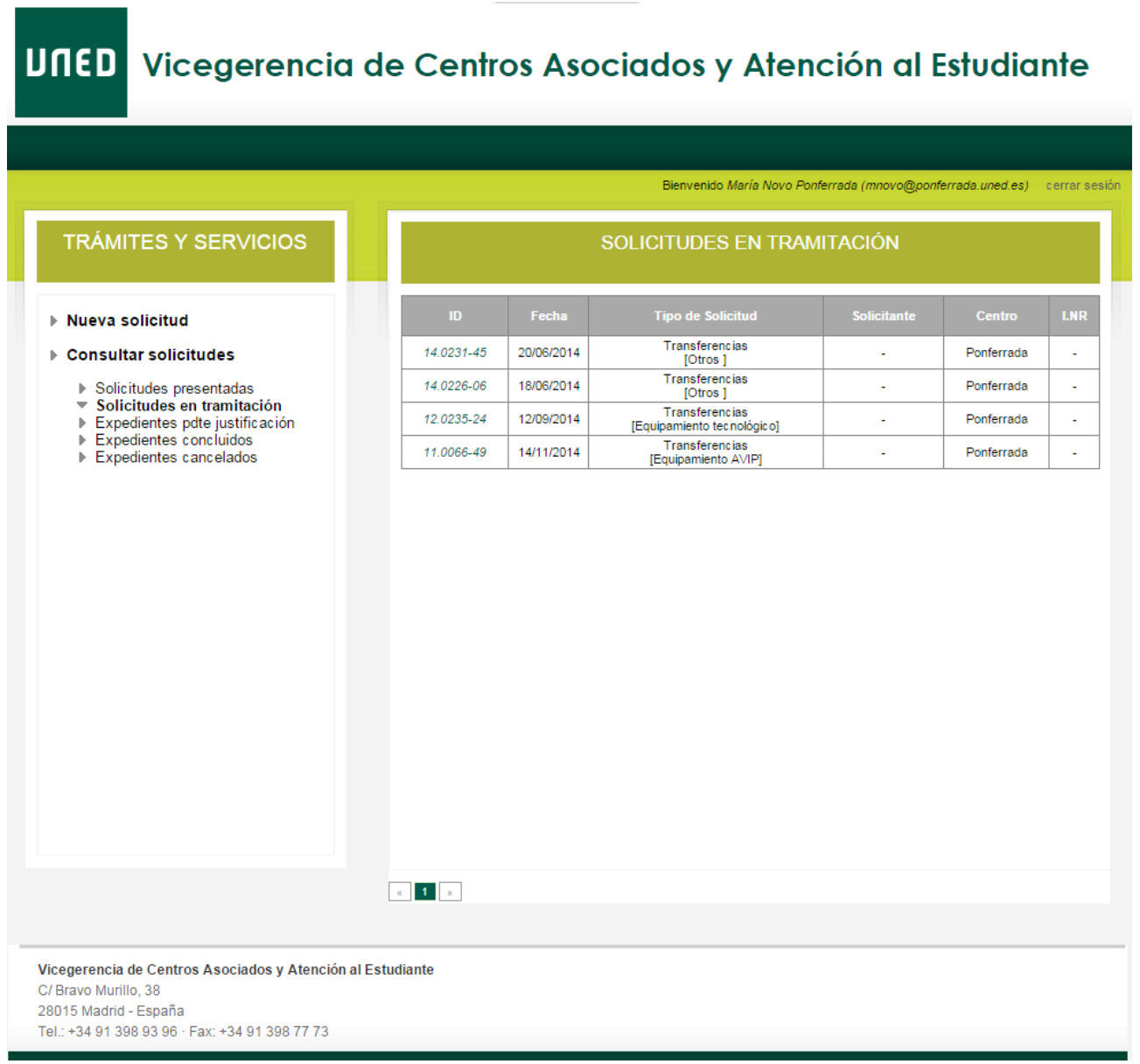

Ilustración 7: Solicitudes en tramitación

Para poder gestionar cada uno de estos expedientes, se clicará en el ID de cada uno de ellos.

| TRÁMITES Y SERVICIOS                                                                                                    | EDITAR SOLICITUD                                                                                                    |
|----------------------------------------------------------------------------------------------------|----------------------------------------------------------------------------------------------------|
| Nueva solicitud                                                                                                    | DATOS DE LA SOLICITUD                                                                                                    |
| Consultar solicitudes                                                                                                    | Tipo: Transferencias  Subtipo: Mobiliario                                                                                      |
| <ul> <li>Solicitudes presentadas</li> <li>Solicitudes en tramitación</li> <li>Expedientes pdte justificación</li> <li>Expedientes concluidos</li> <li>Expedientes cancelados</li> </ul> | Importe: 700,00 €<br>(Sólo para transferencias)                                                                                |
|                                                                                                    | Nombre:                                                                                                    |
|                                                                                                    | Cargo:                                                                                                    |
|                                                                                                    | Centro Ponferrada<br>Asociado:                                                                                                 |
|                                                                                                    | Memoria:                                                                                                    |
|                                                                                                    | Solicita:                                                                                                    |
|                                                                                                    | Descripción: licencias Ponferrada hasta 31/12/2014                                                                             |
|                                                                                                    | Concepto: licencias Ponferrada hasta 31/12/2014                                                                                |
|                                                                                                    | (*) Este campo es el que se mostrará en los informes para las comisiones                                                       |
|                                                                                                    | A quién solicita: Vicerrectorado de Centros Asociados 🔻                                                                        |
|                                                                                                    |                                                                                                    |
|                                                                                                    | Fecha Tipo de Documento Usuario                                                                                                |
|                                                                                                    | No existen documentos asociados a esta solicitud.                                                                              |
|                                                                                                    |                                                                                                    |
|                                                                                                    |                                                                                                    |
|                                                                                                    | Fecha         Creado por         Destinatario         Comentarios         Borra           000000000000000000000000000000000000 |
|                                                                                                    | 10/04/2014 11:24 mnovo@intecca.uned.es mnovo@intecca.uned.es prueba                                                            |
|                                                                                                    | Anadir comentari                                                                                                    |

Ilustración 8: Editar solicitud En Tramitación

El formulario es el mismo que se muestra cuando la solicitud está en la fase de "Solicitudes Presentadas". La diferencia es que en esta fase, el usuario solo podrá modificar y/o añadir documentación al expediente, cuando el administrador se lo permita. Es decir, el administrador decidirá en qué momento el usuario de un CA puede editar la información del expediente, añadir documentación, ver o modificar determinada documentación, etc. En caso de no poder modificar o añadir algo, simplemente no se mostrará la opción en el formulario o se mostrará deshabilitada, tal y como puede verse en la *Ilustración 8*.

#### 1. Datos de la solicitud

En este apartado se muestran los datos básicos de la solicitud, que cuando esté permitido se podrán modificar y generar el pdf de la solicitud actualizado con esas modificaciones.

#### 2. Documentos

En esta sección se mostrará la lista de los documentos que se considerarán válidos para un expediente. Sería la última versión de cada uno de ellos. Para el caso de las ofertas, solo se podrá ver aquella/s que esté aceptada/s.

También se podrán adjuntar los documentos que se desee, siempre y cuando permisos para ello.

|             | S                             |                                                                  |           |         |
|-------------|-------------------------------|------------------------------------------------------------------|-----------|---------|
|             |                               |                                                                  |           |         |
| Fecha       | Tipo de Documento             | Usuario                                                          |           |         |
| 20/06/2014  | Otros                         | vicegerenciacentrosasociados-<br>atencionestudiantes@adm.uned.es |           |         |
| 20/06/2014  | Solicitud transferencia       | vicegerenciacentrosasociados-<br>atencionestudiantes@adm.uned.es | 1         |         |
|             |                               | Aña                                                              | adir docu | imentos |
| Documento 1 | [Eliminar]                    |                                                                  |           |         |
| Tipo:       | Tipo de documento             |                                                                  | •         | ]       |
| Archivo     | Examinar No se ha seleccionad | o ningún archivo.                                                |           |         |
|             |                               |                                                                  |           |         |

Ilustración 9: Añadir documento

#### 3. Comentarios

En este apartado se podrán añadir comentarios al expediente, de los cuales se enviará notificación a Vicegerencia de Centros Asociados, de forma transparente al usuario.

| COMENTARIOS           |                                                                                                 |
|-----------------------|-------------------------------------------------------------------------------------------------|
|                       |                                                                                                 |
|                       | Eliminar comentario                                                                             |
|                       |                                                                                                 |
| Comentario:           |                                                                                                 |
|                       |                                                                                                 |
|                       |                                                                                                 |
| (*) Esta ana statia a |                                                                                                 |
| (*) Este comentario s | e notificara por email a <u>vicegerenciacentrosasociados-atencionestudiantes(qadm.uned.es</u> . |
|                       |                                                                                                 |

## 5 Solicitudes "Pendientes de Justificación"

Una vez que el expediente esté terminado, pero de pendiente de justificación, se pasará a esta fase. Este paso se hará desde Vicegerencia de CA.

| <ul> <li>Nueva solicitud</li> <li>Consultar solicitudes</li> <li>Solicitudes presentadas</li> <li>Solicitudes en tramitación</li> <li>Expedientes pdte justificación</li> <li>Expedientes concluidos</li> <li>Expedientes cancelados</li> </ul> | Solicitante<br>María Novo Intecca<br>DIRECTOR | Centro<br>Ponferrada |  |
|----------------------------------------------------------------------------------------------------|-----------------------------------------------|----------------------|--|
| <ul> <li>Consultar solicitudes</li> <li>Solicitudes presentadas</li> <li>Solicitudes en tramitación</li> <li>Expedientes pdte justificación</li> <li>Expedientes concluidos</li> <li>Expedientes cancelados</li> </ul>                          | Solicitante<br>María Novo Intecca<br>DIRECTOR | Centro<br>Ponferrada |  |
| <ul> <li>Solicitudes presentadas</li> <li>Solicitudes en tramitación</li> <li>Expedientes potte justificación</li> <li>Expedientes concluidos</li> <li>Expedientes cancelados</li> </ul>                                                        | DIRECTOR                                      | Ponferrada           |  |
|                                                                                                    |                                               |                      |  |

Ilustración 11: Expedientes Pendientes de Justificación

En esta fase, será necesario que el CA confeccione, de forma parcial o total, determinados documentos, que serán los siguientes:

- Certificado consignación presupuestaria, anotación contabilidad y no concurrencia (II.NR)
- Recepción de material Alta en Inventario (III.NR)
- Declaración responsable (V.NR)

Será desde VGCCA u Oficina ATECA donde se creen estos documentos y se notifique al personal del CA, mediante correo electrónico que deben cumplimentarlos. Cuando el usuario acceda al expediente, verá el icono de edición del documento correspondiente.

| DOCUMENTO           | <u>s</u>                                                                             |                         |   |
|---------------------|--------------------------------------------------------------------------------------|-------------------------|---|
| Fecha               | Tipo de Documento                                                                    | Usuario                 |   |
| 29/08/2014<br>12:10 | Certificado consignación presupuestaria, anotación contabilidad y no<br>concurrencia | mnovo@intecca.uned.es   | Ø |
| 25/07/2014<br>09:05 | Solicitud transferencia                                                              | oficinateca@adm.uned.es |   |

Ilustración 12: Editar documentos

Mientras aparezca el icono verde de edición, se podrá modificar el formulario que genera ese documento, pinchando en dicho icono.

### 1. Certificado consignación presupuestaria, anotación contabilidad y no concurrencia (II.NR)

En este formulario, se completarán los datos necesarios para generar el documento correspondiente. Una vez completos, se podrán guardar o bien, guardar y generar el pdf correspondiente a esos datos, según corresponda.

Como este documento se cumplimenta entre el CA y Oficina ATECA o Vicegerencia de Centros Asociados, se usará la sección *Notificaciones* para notificar la necesidad de revisión por parte de alguno de los participantes. Por ejemplo, si desea notificar a VGCCAA la revisión de los datos insertados en el formulario, deberá marcar "*Pendiente de revisión Vicegerencia de Centros Asociados*" y se enviará automáticamente un correo a los usuarios correspondientes.

## FORMULARIO CERTIFICADO CONSIGNACIÓN PRESUPUESTARIA, ANOTACIÓN CONTABILIDAD Y NO CONCURRENCIA (II.NR)

| Nombre:              | María Novo                                    |
|----------------------|-----------------------------------------------|
| Cargo                |                                               |
| cargo.               | Director •                                    |
| Centro<br>Asociado:  | Ponferrada                                    |
| Concepto:            | Concepto X                                    |
|                      |                                               |
|                      |                                               |
| DATUS DE FA          | CTURACIÓN T CONTABLES                         |
| Importe:             | 1.000,00 €                                    |
| Partida de           | Partida de Ingresos X                         |
| ingresos.            |                                               |
| Partida<br>Contable: | Partida Contable Y                            |
|                      |                                               |
| DATOS DE FIE         | RMA                                           |
| bittee betti         |                                               |
| Localidad:           | Ponferrada                                    |
| Fecha:               | 29-08-2014                                    |
|                      |                                               |
| NOTIFICACIO          | NES                                           |
| Pendiente            | de revisión Centro Asociado                   |
| Pendiente            | de revisión Gestión Presupuestaria            |
| Pendiente            | de revisión Vicegerencia de Centros Asociados |
| 🔍 No enviar i        | notificación                                  |

Con la información anterior debe generar un PDF pulsando el boton "Guardar Solicitud y Generar PDF" y este tendrá que firmarse digitalmente o bien manualmente + sello de la organización, escanearlo y adjuntarlo a esta petición.

Adjuntar PDF:

Seleccionar archivo Ningún archivo seleccionado

Guardar y Generar PDF Guardar Cancelar

2. Recepción de material - Alta en Inventario (III.NR)

| DATOS GENER                                      | ALES DE LA SOLICITUD                                     |
|--------------------------------------------------|----------------------------------------------------------|
| Nombre:                                          |                                                          |
| Cargo:                                           | Director -                                               |
| Centro<br>Asociado:                              | Calatayud                                                |
| DATOS DE FAC                                     | CTURA                                                    |
| Fecha<br>Adquisición:<br>Acta:                   | 07-07-2014                                               |
| Factura                                          |                                                          |
| Proveedor                                        | Seleccionar proveedor 🔻                                  |
| Importe:                                         | €                                                        |
|                                                  | Añadir concept                                           |
| DATOS DE FIR                                     | MA                                                       |
| Localidad:                                       |                                                          |
| Fecha:                                           | 07-07-2014                                               |
| NOTIFICACION                                     | IES                                                      |
| <ul> <li>Pendiente</li> <li>Pendiente</li> </ul> | de revisión Oficina Ateca<br>de revisión Centro Asociado |
| Pendiente                                        | de revisión Gestión Presupuestaria                       |

Con la información anterior debe generar un PDF pulsando el botón "Guardar Solicitud y Generar PDF" y este tendrá que firmarse digitalmente o bien manualmente + sello de la organización, escanearlo y adjuntarlo a esta petición.

| Adjun | tar | PDF: |
|-------|-----|------|
|-------|-----|------|

Examinar... No se ha seleccionado ningún archivo.

Ilustración 14: III.NR

Para un expediente, tendremos un documento III.NR por cada factura (válida) que tenga asociada.

En el documento de alta de inventario, es necesario indicar los conceptos desglosados. Para hacerlo, está la opción "Añadir concepto".

|              | Con       | ceptos               |                 |
|--------------|-----------|----------------------|-----------------|
| Concepto 1   |           |                      | _               |
| <b>B I ⊻</b> |           |                      | + 🏷 🗶           |
| v⁰ De Serie  | Ubicación | Valor De Adquisición | № de Inventario |

Ilustración 15: Añadir Concepto

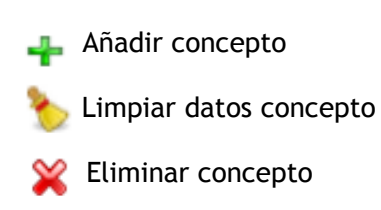

Como este documento se cumplimenta entre el CA y Oficina ATECA o Vicegerencia de Centros Asociados, se usará la sección *Notificaciones* para notificar la necesidad de revisión por parte de alguno de los participantes. Por ejemplo, si desea notificar a VGCCAA la revisión de los datos insertados en el formulario, deberá marcar "*Pendiente de revisión Vicegerencia de Centros Asociados*" y se enviará automáticamente un correo a los usuarios correspondientes.

## 3. Declaración responsable (V.NR)

|                                                 | FORMULARIO DECLARACIÓN RESPONSABLE (V.NR)                                                                                                    |
|-------------------------------------------------|----------------------------------------------------------------------------------------------------|
| DATOS GENER                                     | RALES                                                                                                    |
| Nombre:                                         |                                                                                                    |
| Cargo:                                          | Director -                                                                                                    |
| Centro                                          | Calatayud                                                                                                    |
| Asociado:<br>Concepto:                          |                                                                                                    |
|                                                 |                                                                                                    |
| - DATOS DE FA                                   | CTURACIÓN Y CONTABLES                                                                                                    |
| Importe:                                        | €                                                                                                    |
| DATOS DE FIR                                    | RMA                                                                                                    |
| Localidad:                                      |                                                                                                    |
| Fecha:                                          |                                                                                                    |
| NOTIFICACIO                                     | NES                                                                                                    |
| Pendiente                                       | de revisión Centro Asociado                                                                                                    |
| Pendiente                                       | de revisión Gestión Presupuestaria<br>de revisión Vicegerencia de Centros Asociados                                                                                                    |
| <ul> <li>No enviar</li> </ul>                   | notificación                                                                                                    |
| con la informac<br>endrá que firma<br>vetición. | ión anterior debe generar un PDF pulsando el botón "Guardar Solicitud y Generar PDF" y e:<br>rse digitalmente o bien manualmente + sello de la organización, escanearlo y adjuntarlo a e: |
| djuntar PDF:                                    |                                                                                                    |
| Examinar                                        | No se ha seleccionado ningún archivo.                                                                                                    |
| Guardar y Ge                                    | nerar PDF Guardar Cancelar                                                                                                    |
|                                                 |                                                                                                    |

Ilustración 16: V.NR

Como este documento se cumplimenta entre el CA y Oficina ATECA o Vicegerencia de Centros Asociados, se usará la sección *Notificaciones* para notificar la necesidad de revisión por parte de alguno de los participantes. Por ejemplo, si desea notificar a VGCCAA la revisión de los datos insertados en el formulario, deberá marcar "*Pendiente de revisión Vicegerencia de Centros Asociados*" y se enviará automáticamente un correo a los usuarios correspondientes.

## 6 Expedientes "Concluidos"

Se muestra el listado de expedientes que ya están concluídos.

## 7 Expedientes "Cancelados"

Se muestra la lista de expedientes que han sido cancelados, bien por ser erróneos o bien, porque se han denegado las solicitudes.